### Spletni portal Evropski plačilni nalog

### Predstavitev projekta

V skladu z zastavljenimi cilji projekta, je projektni partner pripravil prototip spletnega portala za elektronsko oddajo evropskega plačilnega naloga.

Spletni portal Evropski plačilni nalog omogoča enostavno oddajo plačilnih nalogov oziroma sodnih zahtevkov preko spleta. Zasnovan je bil za meddržavno uporabo. Vendar je ta prototip zaenkrat orientiran le na slovensko sodstvo.

Postopek za oddajo evropskega plačilnega naloga je zelo preprost:

- 1. Pravilno izpolnjen obrazec za evropski plačilni nalog.
- 2. Uspešno izpolnjen čarovnik, v katerega vpišemo podatke o višini terjatve, podatke o tožniku in tožencu ter pravilno izpolnjen obrazec E v PDF formatu.
- 3. Potrditev oddaje podatkov o plačilnem nalogu in prenos digitalno podpisanega potrdila, ki ga izda portal in potrjuje, da je uporabnik plačilni nalog resnično oddal.

| -       |                                                             |                                             |                                                |               |             |                                                                      |                    |           |
|---------|-------------------------------------------------------------|---------------------------------------------|------------------------------------------------|---------------|-------------|----------------------------------------------------------------------|--------------------|-----------|
| Obraz   | pski plačilni nalog<br>zec E                                | Člen 12(1) Uredbe (i<br>postopka za evropsk | ES) št. 1896/2006 Ev<br>ki plačilni nalog      | ropski        | ega parlar  | nenta in Sveta o uvedbi                                              |                    |           |
| 1. So   | odišče                                                      |                                             |                                                |               |             | Številka zadeve                                                      |                    |           |
| Sodišče |                                                             |                                             |                                                |               | Whe         |                                                                      | Datum              |           |
| Naslov  |                                                             |                                             |                                                |               | Vilka       |                                                                      | (dan/me            | sec/leto) |
| Poštna  | številka Kraj                                               |                                             | Država                                         |               |             |                                                                      |                    |           |
|         |                                                             |                                             |                                                |               | Podpis      | in/ali žig                                                           |                    |           |
|         |                                                             |                                             |                                                |               |             |                                                                      |                    |           |
| Oznake  | <ul> <li>01 Tožeča stranka<br/>02 Tožena stranka</li> </ul> | 03 Pooblašče<br>04 Pooblašče                | enec tožeče stranke *<br>enec tožene stranke * |               | 0           | 5 Zakoniti zastopnik tožeče stra<br>6 Zakoniti zastopnik tožene stra | anke **<br>anke ** |           |
| Oznaka  | Priimek, ime/Ime podjetja a                                 | ili organizacije                            |                                                |               |             | Identifikacijska oznaka (po po                                       | otrebi)            |           |
|         |                                                             |                                             |                                                |               |             |                                                                      |                    |           |
|         | Naslov                                                      |                                             |                                                | Pošt<br>števi | tna<br>ilka | Кгај                                                                 |                    | Država    |
|         |                                                             |                                             |                                                |               |             |                                                                      |                    |           |
|         | Telefon ***                                                 | F                                           | aks ***                                        |               |             | E-pošta ***                                                          |                    |           |
|         |                                                             |                                             |                                                |               |             |                                                                      |                    |           |
|         | Poklic ***                                                  |                                             |                                                | Drug          | ge podrobr  | nosti ***                                                            |                    |           |
|         |                                                             |                                             |                                                |               |             |                                                                      |                    |           |
| Jznaka  | Priimek, ime/Ime podjetja a                                 | ili organizacije                            |                                                |               |             | Identifikacijska oznaka (po po                                       | otrebi)            |           |
|         | Naslov                                                      |                                             |                                                | Pošt<br>števi | tna<br>ilka | Kraj                                                                 |                    | Država    |
|         |                                                             |                                             |                                                |               |             |                                                                      |                    |           |
|         | Telefon ***                                                 | F                                           | aks ***                                        |               |             | E-pošta ***                                                          |                    |           |
|         |                                                             |                                             |                                                |               |             |                                                                      |                    |           |
|         | Poklic ***                                                  |                                             |                                                | Drug          | ge podrobr  | nosti ***                                                            |                    |           |
|         |                                                             |                                             |                                                |               |             |                                                                      |                    |           |
| Oznaka  | Priimek, ime/Ime podjetja a                                 | i organizacije                              |                                                |               |             | Identifikacijska oznaka (po po                                       | otrebi)            |           |

Slika1: Evropski plačilni nalog, obrazec E

### V Sloveniji imamo:

- 11 okrožnih sodišč,
- 44 okrajnih sodišč.

Poslan plačilni nalog se dodeli določenemu sodišču glede na dve karakteristiki:

- višina zneska zahtevka,
- kraj prebivališča tožene stranke.

Če je višina zahtevka višja od 8.345,85€ je plačilni nalog pod pristojnostjo okrožnega sodišča, drugače pa je pod pristojnostjo okrajnega sodišča. Sodba se izvrši v tistem sodišču katero je pristojno za kraj v katerem je stalno prebivališče toženca.

### Podrobnosti izdelave projekta

### Arhitekturne podrobnosti projekta

Portal temelji na sledečem konceptualnem modelu (Slika 2), ki vsebuje naslednje pomembnejše entitete:

• Uporabniki – shranjevanje podatkov o registriranih uporabnikih spletnega portala;

• Uporabniške vloge – definiranje vlog in dovoljenj uporabnikov kot so navaden uporabnik, administrator, sodnik ipd.;

- Države seznam držav v Evropski uniji;
- Občine seznam občin, vsaka občina je vezana na določeno državo;
- Naselja seznam naselij, ki so vezane na občino ter pošto;
- Pošte seznam pošt;
- Sodišča seznam sodišč;
- Tipi sodišč možni tipi sodišč (okrožno ali okrajno sodišče);

• Plačilni nalogi – vsebuje plačilne naloge, ki jih oddajo uporabniki spletnega portala v obliki PDF datotek ter podatke o tožencih in tožnikih, vsak plačilni nalog je vezan na določenega sodnika v izbranem sodišču, kateremu je bil nalog dodeljen.

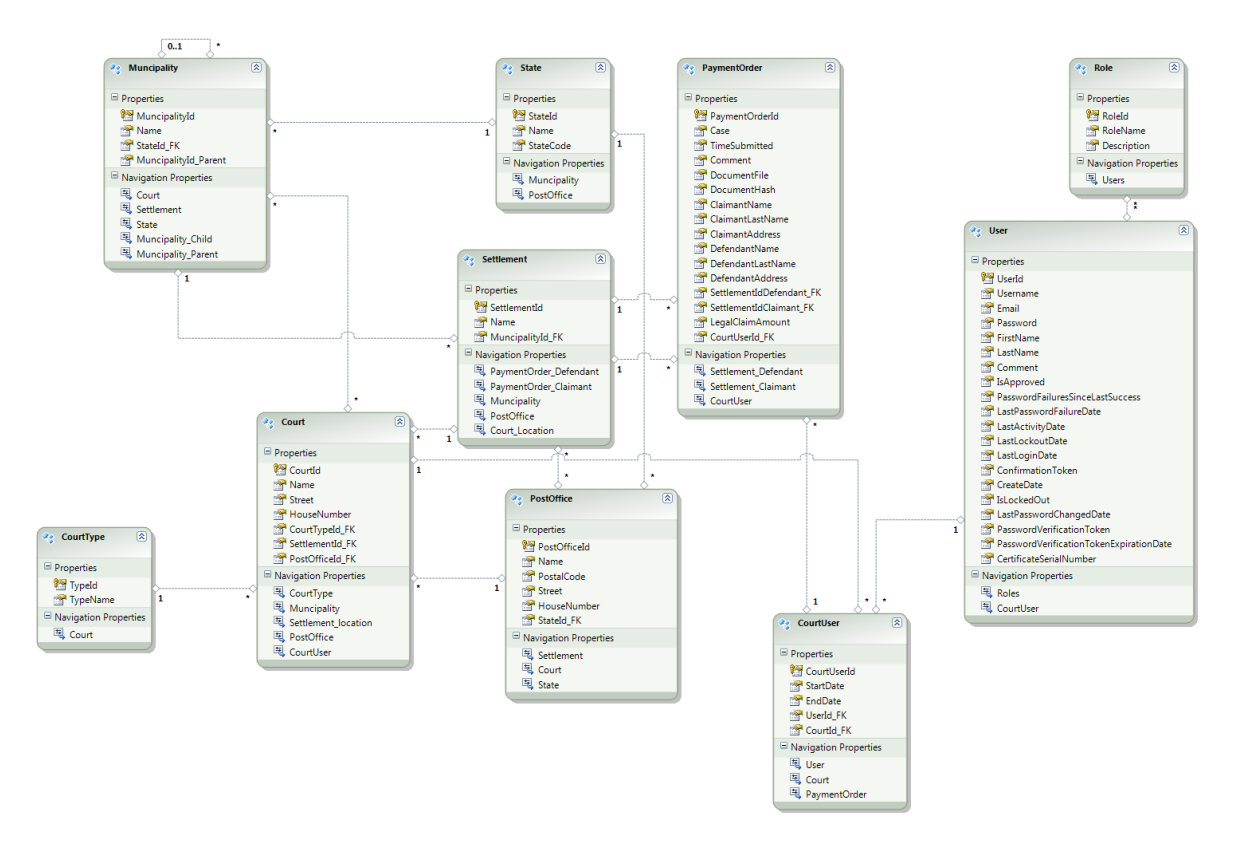

Slika 2: Izdelan entitetni model portala

Ker projekt vsebuje veliko entitet, nad katerimi se vršijo relativno podobne CRUD operacije (operacije ustvarjanja, posodabljanja in brisanja podatkov v entiteti), smo se odločili uporabiti generični repozitorij, ki vsebuje množico skupnih metod za manipulacijo nad entitetami [16]:

- Delete brisanje posameznega vnosa ali skupine vnosov posamezne entitete glede na podane filtre, karakteristike;
- Update posodabljanje, spreminjanje posameznega vnosa izbrane entitete;
- Insert dodajanje novega vnosa v posamezno entiteto;
- Get, GetById pridobivanje posameznega vnosa ali skupine vnosov posamezne entitete glede na podane filtre, karakteristike.

To je bil bistven del naloge, ki se je razlikoval, od v vodiču zgoraj, predstavljenega repozitorija. Takšen način ustvarjanja generičnega repozitorija smo iz vodiča izpustili, ker bi vse skupaj samo nepotrebno dodatno zakompliciralo težavnost izdelave aplikacije, katere namen je bil ravno splošna preprostost.

Pri ustvarjanju specifičnih repozitorijev (Slika ), kot je na primer repozitorij naselij ali repozitorij sodišč, smo vedno dedovali iz generičnega repozitorija tako, da je vsak na novo izpeljan repozitorij že vseboval delujoče skupne metode za manipulacijo nad podatki entitet. V izpeljanih repozitorijih smo naknadno dodali samo tiste metode, ki so bile potrebne za specifične operacije nad posameznimi entitetami.

Izbran vzorec je omogočal plast abstrakcije (skril je podrobnosti implementacije dostopa do podatkov) med poslovno logiko in dostopom do podatkov tako, da je promoviral šibko sklopljenost posameznih plasti, zmanjšanje podvajanja kode, boljšo strukturo, preglednost in vzdrževalnost kode ter boljšo podporo za testiranje enot.

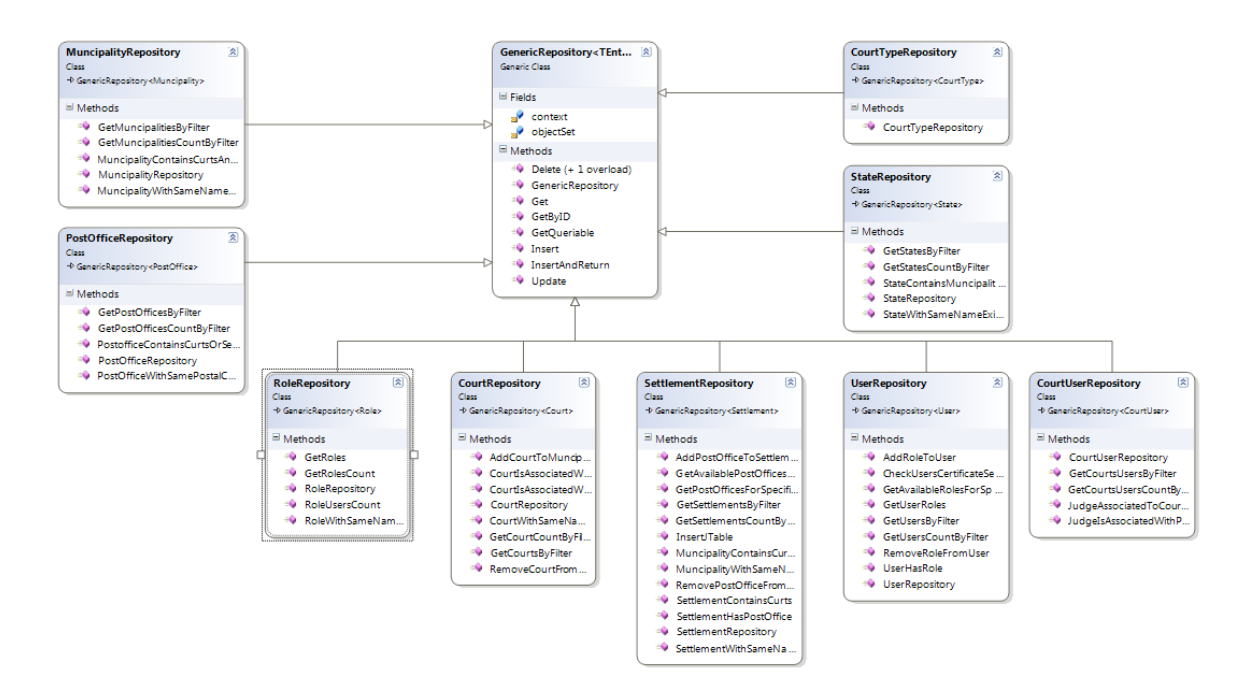

Slika 3: Razredni diagram repozitorijev

Vzorec delovna enota (Unit Of Work)

Obstoječe repozitorije smo združili v načrtovalski vzorec Unit of work (delovna enota) (Slika ), ki je omogočal uporabo skupnega objektnega konteksta različnim repozitorijem, ki so bili del iste transakcije. Povedano z drugimi besedami: s pomočjo vzorca je bilo možno usklajevanje vseh posodobitev medsebojno odvisnih repozitorijev v podatkovni bazi. Delovna enota je vodila seznam objektov, na katere so vplivale poslovne transakcije. Prav tako je usklajevala zapis sprememb in razreševanje težav z vzporednim dostopom.

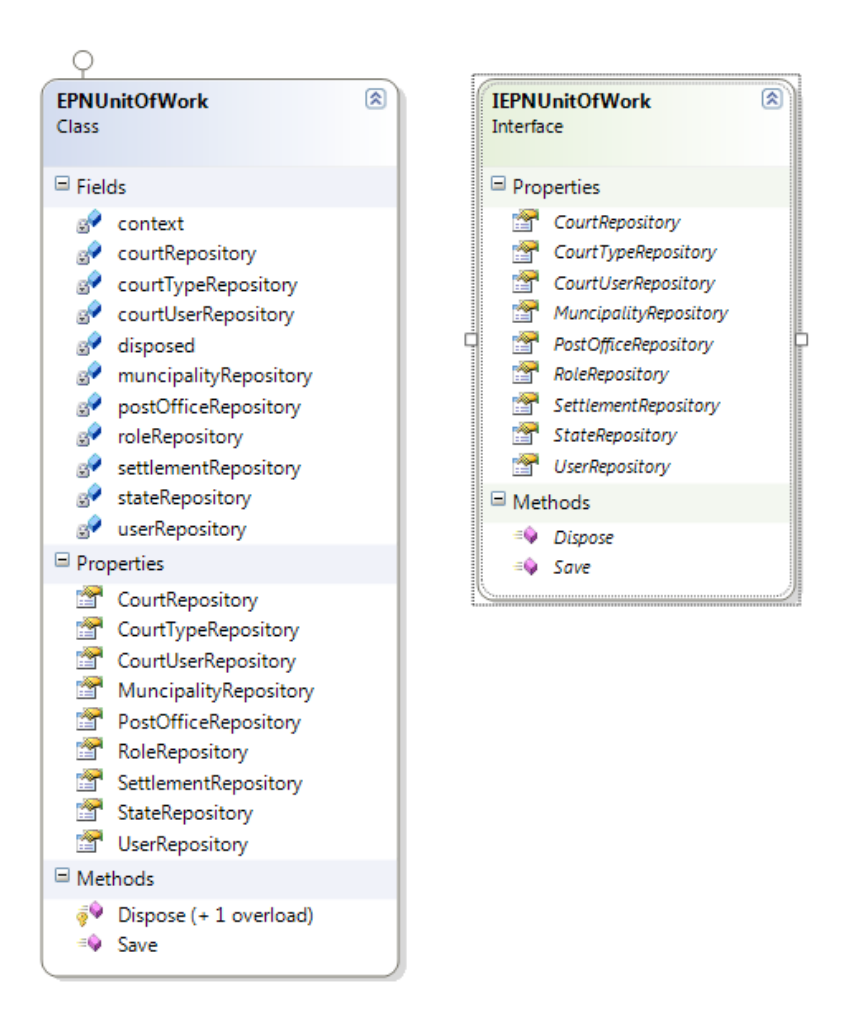

Slika 4: Enota dela

### Uporabniška dovoljenja in avtentikacija z digitalnim potrdilom

Izdelan spletni portal uporabljajo različne vrste uporabnikov, kateri imajo med seboj različne pravice dostopa do določenih delov portala. Portal okvirno vsebuje naslednji skupek uporabniških vlog, ki se dodeljujejo uporabnikom glede na njihove značilnosti:

- administrator upravitelj portala, ki lahko upravlja z uporabniki (dodeljuje, odvzema pravice) ureja podatke v podatkovni bazi in podobno;
- registriran uporabnik registriran uporabnik brez posebnih pravic;
- sodnik uporabnik, ki lahko pregleduje plačilne naloge in
- onemogočen uporabnik uporabnik katerega račun je onemogočil administrator portala zaradi določenih razlogov.

Avtentikacija uporabnika poteka v dveh korakih. Vedno, ko se uporabnik želi prijaviti v portal spletni brskalnik prikaže okno za izbiro digitalnih potrdil. Uporabnik izbere lastno digitalno potrdilo ter vpiše svoje uporabniško ime in geslo (Slika ). V primeru, da se serijska številka digitalnega potrdila ne ujema s serijsko številko potrdila uporabniškega računa, ki je shranjen in asociiran v podatkovni bazi portala, portal izpiše obvestilo o napaki, ki poziva uporabnika, da kontaktira z administratorjem portala (Slika ). V primeru, da pri prijavi ne pride do nobenih napak, uporabnika uspešno prijavi v sistem in preusmeri na glavno stran portala.

| Log in. Enter your user name                                                       | e and password below.                                                                                 |          |
|------------------------------------------------------------------------------------|----------------------------------------------------------------------------------------------------|----------|
| Log in was unsuccessful. Please correct the e                                      | rrors and try again.                                                                                  |          |
| <ul> <li>User's certificate serial does not match<br/>to administrator.</li> </ul> | , use proper digital certificate or contact administrator if you still not specified your certificate | s serial |
| User name                                                                          |                                                                                                    |          |
| Admin                                                                              |                                                                                                    |          |
| Password                                                                           |                                                                                                    |          |
| ••••••                                                                             |                                                                                                    |          |
| Remember me?                                                                       |                                                                                                    |          |
| Log in                                                                             |                                                                                                    |          |
| Register if you don't have an account.                                             |                                                                                                    |          |
| © 2012 - European payment order                                                    | 13                                                                                                    | E        |

Slika 4: Napaka pri prijavi v portal zaradi uporabe napačnega digitalnega potrdila

### Izdelava administrativnega dela spletnega portala

Najbolj kompleksna in časovno potratna naloga je bila izdelava administrativnega dela portala (Slika ). Pri izdelavi administrativnega dela smo uporabili jQuery vtičnik jTable, ki se je uporabljal za ustvarjanje tabel, ki temeljijo na AJAX-u (Asinhronemu JavaScript-u in XMLju). S pomočjo jTable smo prikazovali in manipulirali (CRUD operacije) s podatki podatkovne baze spletnega portala.

Administracija je obsegala naslednja bistvena področja:

- administracija držav,
- administracija občin in asociiranje občin s sodišči,
- administracija in asociiranje naselij s poštami, ki so pristojne za določena naselja,
- administracija pošt,
- administracija sodišč,

- administriranje in asociiranje uporabnikov in uporabniških vlog,
- asociiranje sodnikov.

|            |                     |                            |                            |                      |                          |                                 |                        | Hello, <u>Admin</u> !                | Log off          |
|------------|---------------------|----------------------------|----------------------------|----------------------|--------------------------|---------------------------------|------------------------|--------------------------------------|------------------|
| ÷.         |                     | Ho                         | ome About<br>Courts Judges | Contact<br>Municipal | Place a ne<br>ities Post | ew payment ord<br>offices Roles | ler Judge<br>Settlemer | e Adminis<br>nts <mark>States</mark> | tration<br>Users |
| Usei       | rs list             |                            |                            |                      |                          |                                 |                        |                                      |                  |
| Usern      | ame:                | Email:                     |                            | Load reco            | rds                      |                                 |                        |                                      |                  |
|            |                     |                            |                            | Users L              | ist                      |                                 |                        |                                      |                  |
| Roles      | Username 🌲          | Email                      |                            | First name 🛛 🌲       | Last name 🗧              | Status 🔶                        | Last login 🛛 🌲         | Certificate SN                       | \$               |
| 2          | Admin               | admin@gmail.com            |                            | Rok                  | Povodnik                 | Enabled                         | 22.04.2012             | 3B-43-47-1A                          | 2                |
| 2          | BorutK              | borut.precastiti.sodnik@gm | ail.com                    | Borut                | Košica                   | Enabled                         | 10.04.2012             | 3B-43-47-1A                          | 2                |
|            |                     |                            |                            | BorutK - use         | er roles                 |                                 |                        |                                      | ×                |
| Role n     | ame                 |                            | Description                |                      |                          |                                 |                        |                                      |                  |
| Judge      |                     |                            | Judge                      |                      |                          |                                 |                        |                                      | ŵ                |
| Registe    | ered                |                            | Registered user            |                      |                          |                                 |                        |                                      | Ŵ                |
|            |                     |                            |                            |                      |                          |                                 |                        | + Add new ro                         | le to user       |
| 2          | test                | test@gmail.com             |                            | testIme              | testPriimek              | Enabled                         | 16.03.2012             | 3B-43-47-1A                          | 2                |
| 2          | test2               | test2@gmail.com            |                            |                      |                          | Enabled                         | 14.03.2012             |                                      | ø                |
| 1 Sho      | wing 1 to 4 of 4 re | cords                      |                            |                      |                          |                                 |                        |                                      |                  |
|            |                     |                            |                            |                      |                          |                                 |                        |                                      |                  |
|            |                     |                            |                            |                      |                          |                                 |                        |                                      |                  |
|            |                     |                            |                            |                      |                          |                                 |                        |                                      |                  |
|            |                     |                            |                            |                      |                          |                                 |                        |                                      |                  |
| 9 2012 - E | turopean payment o  | rder                       |                            |                      |                          |                                 |                        |                                      | ft               |

Slika 5: Administracija uporabnikov

### Čarovnik za oddajo evropskega plačilnega naloga

Za oddajo plačilnih nalogov smo ustvarili spletni čarovnik. Čarovnik je bil logično razdeljen na štiri dele - korake:

- podrobnejši podatki o sodnem zahtevku,
- osebni podatki o tožniku,
- osebni podatki o tožencu,
- predogled podatkov pred končno oddajo zahtevka (Slika Error! No text of specified style in document.).

Uporabnik se je lahko prosto premikal že med vpisanimi koraki, če je pravilno vpisal vse podatke določenega koraka. V primeru, da je uporabnik na določenemu koraku pustil prazna

ali napačno izpolnjena polja, so se na čarovniku izpisale napake. Prav tako se je onemogočilo napredovanje v naslednji, višji korak čarovnika.

| Su                 | ıbmit a new payment o                                                    | der                                                                                                    |
|--------------------|--------------------------------------------------------------------------|----------------------------------------------------------------------------------------------------|
| 1:<br>Sp<br>pay    | Legal claim specifics<br>ecific details about<br>ment order              | Claimant's details 3: Defendant's details Step 4: Confirm<br>Personal defendant's<br>information Overview of entered data |
| <b>Ste</b><br>Plea | p 4/4: Confirm payment order<br>see confirm that your information is con | ct.                                                                                                    |
|                    | Payment order data                                                       | Value                                                                                                    |
|                    | Case                                                                     | Izterjava plačila 134D/7                                                                                                  |
|                    | Legal claim amount                                                       | 1233,45€                                                                                                    |
|                    | Comment                                                                  | Izterjava plačila                                                                                                    |
|                    | Claimant's data                                                          | Value                                                                                                    |
|                    | Claimant name                                                            | Borut                                                                                                    |
|                    | Claimant last name                                                       | Kosič                                                                                                    |
|                    | Claimant email                                                           | borut.kosic@gmail.com                                                                                                    |
|                    | Claimant address                                                         | Loška ulica 34                                                                                                    |
|                    | Claimant's settlement                                                    | Velenje                                                                                                    |

# Slika Error! No text of specified style in document.: Zadnji korak čarovnika, ki omogoča predogled plačilnega naloga pred dokončno oddajo

Na predzadnjem koraku čarovnika smo z uporabo JavaScript knjižnice jQuery pripravili obrazec za oddajo PDF datotek. Obrazec je preveril ali je bila izbrana datoteka pravilne velikosti (manjša od 5 MB) in pravilnega formata (PDF format). V primeru, da datoteka ni bila primerna, se je pojavilo opozorilo o napaki. V nasprotnem primeru se je datoteka naložila, ob uspešni oddaji sodnega zahtevka, torej po zaključku korakov čarovnika.

### Izdelava strani za prikaz plačilnih nalogov izbranega sodnika

Dostop do sodniške sekcije portala (Slika ) je bil dovoljen samo uporabnikom s statusom sodnika. Sodnik je lahko pregledoval seznam sodnih nalogov, ki so mu bili dodeljeni glede na specifično sodišče, v katerem je bil zaposlen. S klikom na posamezni sodni nalog se je prikazala podstran, preko katere so bile vidne vse podrobnosti posameznega sodnega zahtevka (Slika ). S klikom na hiperpovezavo »Download« si je sodnik lahko prenesel PDF datoteko preko katere je sodnik lahko nadaljnje obravnaval izbrani sodni zahtevek (Slika ). PDF datoteka je bila poimenovana z datumom oddaje ter imenom vročitelja sodnega zahtevka.

| Payment orders                  |                               |                        |                 |                 |           |                  |
|---------------------------------|-------------------------------|------------------------|-----------------|-----------------|-----------|------------------|
| Judge username: Admin           |                               |                        |                 |                 |           | _                |
| Case:                           | Cl. Lastname:<br>Load records | Def. Lastname:         | Co              | urt: All courts |           |                  |
| Case                            | Sumbitted                     | Claimant               | Defendant       | Claim<br>amount | Processed | Operations       |
| lzterjava plačila 124D/7        | 17.4.2012 23:51:49            | Borut Kralj            | Jaka Hrast      | 9099,00€        |           | Edit  <br>Delete |
| lzterjava plačila 134D/7        | 16.4.2012 18:34:04            | Borut Kosič            | Rok<br>Avberšek | 9999,00€        |           | Edit  <br>Delete |
|                                 |                               | European payment order |                 |                 |           |                  |
| © 2012 - European payment order |                               |                        |                 |                 |           | 4 t              |

Slika 7: Sodni zahtevki vezani na sodnika

| Payment                       | order details                                                                                                    |                                                                                 |
|-------------------------------|----------------------------------------------------------------------------------------------------|---------------------------------------------------------------------------------|
| Payment<br>order<br>details   | Value                                                                                                    |                                                                                 |
| Case                          | Izterjava plačila 124D/7                                                                                                    |                                                                                 |
| Legal<br>claim<br>amount      | 9099,00€                                                                                                    |                                                                                 |
| Pdf<br>document               | Download                                                                                                    |                                                                                 |
| Pdf hash                      | CF83E1357EEFB8BDF1542850D66D8007D620E4050B5715DC8                                                                                                    | 3F4A921D36CE9CE47D0D13C5D85F280FF8318D2877EEC2F6389318D47417A81A538327AF927DA3E |
| Comment                       | Stranka se izogiba plačilu.                                                                                                    |                                                                                 |
| Payment<br>order<br>processed |                                                                                                    |                                                                                 |
| Claimant's                    | data                                                                                                    | Value                                                                           |
| ClaimantNam                   | ie in the second second s | Borut                                                                           |
| ClaimantLast                  | Name                                                                                                    | Kralj                                                                           |
| ClaimantEma                   | il l                                                                                                    | borut.kralj@gmail.com                                                           |
| ClaimantAdd                   | ress                                                                                                    | Valvasorieva ulica 23                                                           |

Slika 8: Podrobnosti o izbranemu sodnemu zahtevku

| Odpiranje paymentOrder_17.4.2012_23_51_Kralj_Borut.pdf   |
|----------------------------------------------------------|
| Začeli ste z odpiranjem                                  |
| paymentOrder_17.4.2012_23_51_Kralj_Borut.pdf             |
| ki je vrste: Datoteka PDF (160 KB)                       |
| iz: https://localhost                                    |
| Kaj naj Firefox s to datoteko stori?                     |
| Odpri s programom pdf_auto_file (privzeto)               |
| Shrani datoteko                                          |
| Od zdaj naprej naredi to samodejno za tovrstne datoteke. |
| V redu Prekliči                                          |

Slika 9: Prenos PDF datoteke iz portala

Prva javna predstavitev prototipa je bila izvedena, na mednarodni konferenci na Pravni fakulteti v Mariboru, junija 2012.

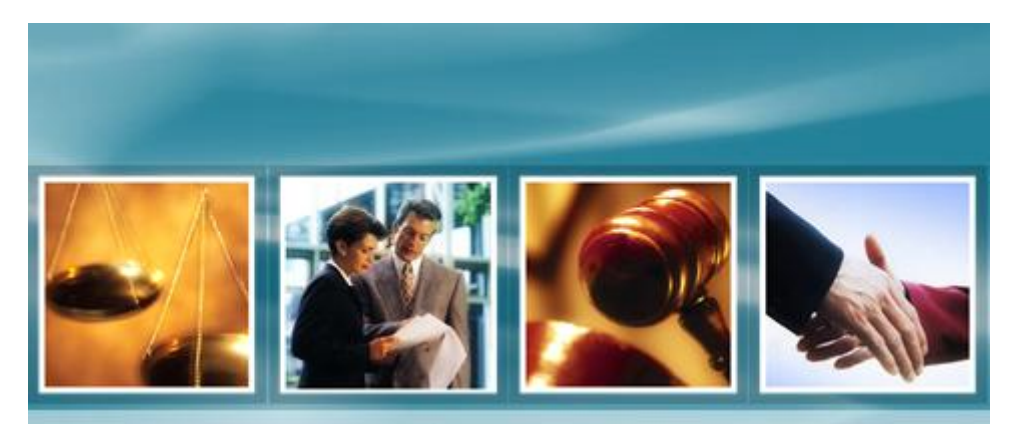

# IT Technology in Summary Procedure

mag. Urška Kežmah mag. Boštjan Kežmah

# **Electronic Forms**

- European Judicial Atlas in Civil Matters
  - Electronic forms for European Payment Order submission
  - Moved to European e-Justice Portal in 2012
- European e-Justice Portal
  - European Payment Order forms wizard

# Supported EPO forms

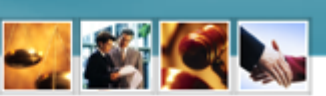

- · Form A Application for a European order for payment
- Form B Request to the claimant to complete and/or rectify an application for a European order for payment
- Form C Proposal to the claimant to modify an application for a European order for payment
- Form D Decision to reject the application for a European order for payment
- Form E European order for payment
- · Form F Opposition to a European order for payment
- · Form G Declaration of enforceability

| The                         | The wizard                                                                                              |             |  |
|-----------------------------|----------------------------------------------------------------------------------------------------|-------------|--|
| tysamic forms               | wtant                                                                                                   | 2 🖉 🧟 💊     |  |
| Do you have a leg<br>party? | gal case which could be decided by a court in a lifember State other than your own or that of the other |             |  |
| © Y##                       |                                                                                                    |             |  |
| C 140                       |                                                                                                    |             |  |
| © Skip witard               |                                                                                                    |             |  |
|                             | Best step >                                                                                             |             |  |
|                             | Do you have a financial claim of a specific amount?                                                     |             |  |
|                             | © Yes                                                                                                   |             |  |
|                             | © 100                                                                                                   |             |  |
|                             | C Skip woard                                                                                            |             |  |
|                             | < Previous step                                                                                         | Next step > |  |

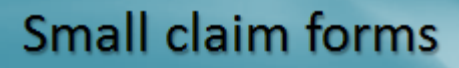

- Form A Claim form
- Form B Request by the court or tribunal to complete and/or rectify the claim form
- Form C Answer form
- Form D Certificate concerning a judgment in the European small claims procedure

| he Wizard                                            |             |
|------------------------------------------------------|-------------|
|                                                      |             |
|                                                      |             |
| ynamic forms wizard                                  |             |
| Is your claim for €2000 euro or less?                |             |
| © Yes                                                |             |
| © No                                                 |             |
| Skip wizard                                          |             |
|                                                      |             |
| c Previous step                                      | Next step > |
| Dynamic forms wizard                                 |             |
| Do you expect the other party to contest your claim? |             |
| © Yes                                                |             |
| © No                                                 |             |
| C Skip witterd                                       |             |
|                                                      |             |

# Form details

- Almost no lookups
- Unconnected lookups
- Lookups not sorted alphabetically
- Missing required fields (e.g. e-mail)
- Without logic controls

# Form file

- PDF file
- Unstructured data
- Without electronic signature

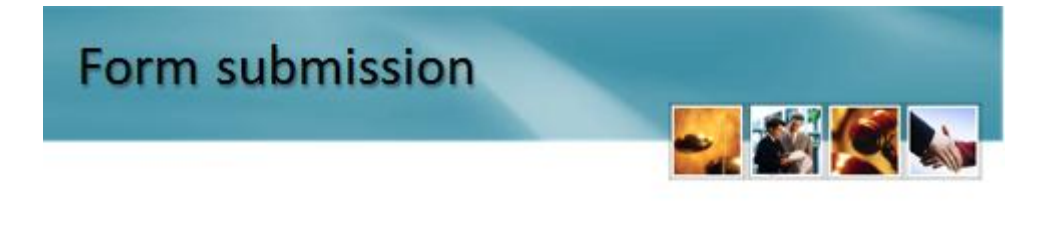

For this country, you can send your form by: Communication with the courts is possible directly by regular mail, by electronic mail or by other means of telecommunication technology, by submission of the application directly to the court, or indirectly through a person who practises the transmission of the applications professionally (business provider) (Article 105(b) of the Civil Procedure Act).

For this country, you can send the form in these languages: Italian (It), Hungarian (hu), Slovenian (sl)

The average time to complete this form is 30 minutes

Please note that if you exceed 30 minutes of inactivity, all of your input will be lost unless you save a draft

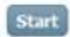

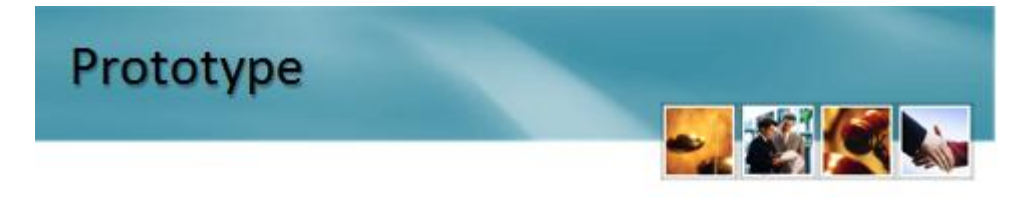

- Electronic form submission
- Help with jurisdiction selection
- Central database for courts

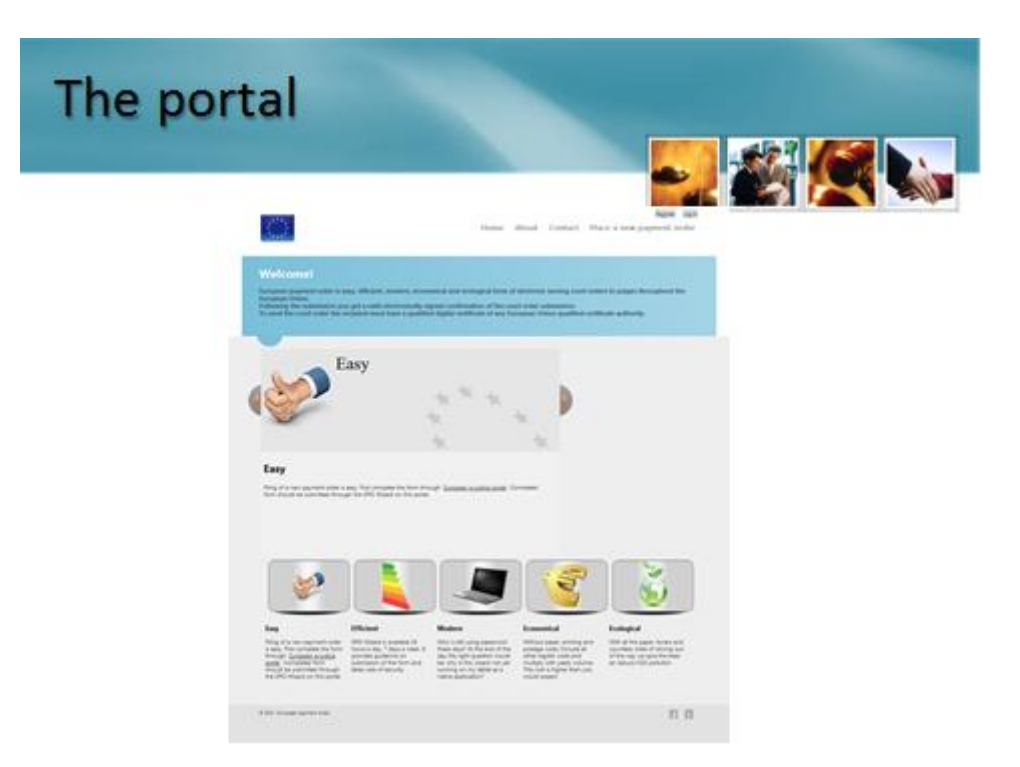

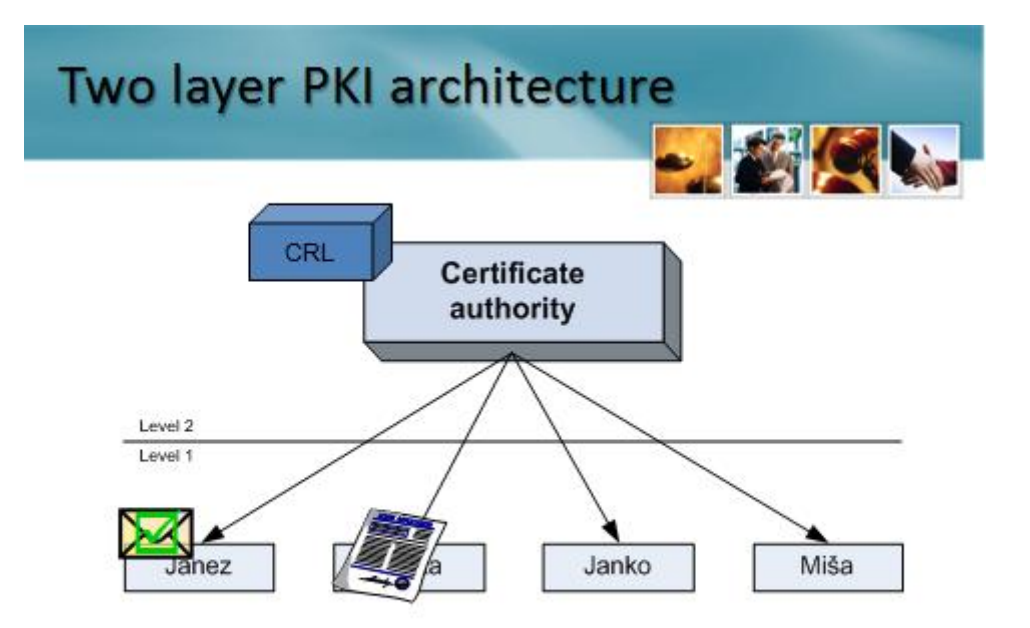

### Cross-border e-commerce

- Electronic Commerce and Electronic Signature
   Act
- Mutually recognized qualified digital certificates across member states
  - Required to recognize electronic signature as handwritten signature
- Technical standards for electronic signature formats

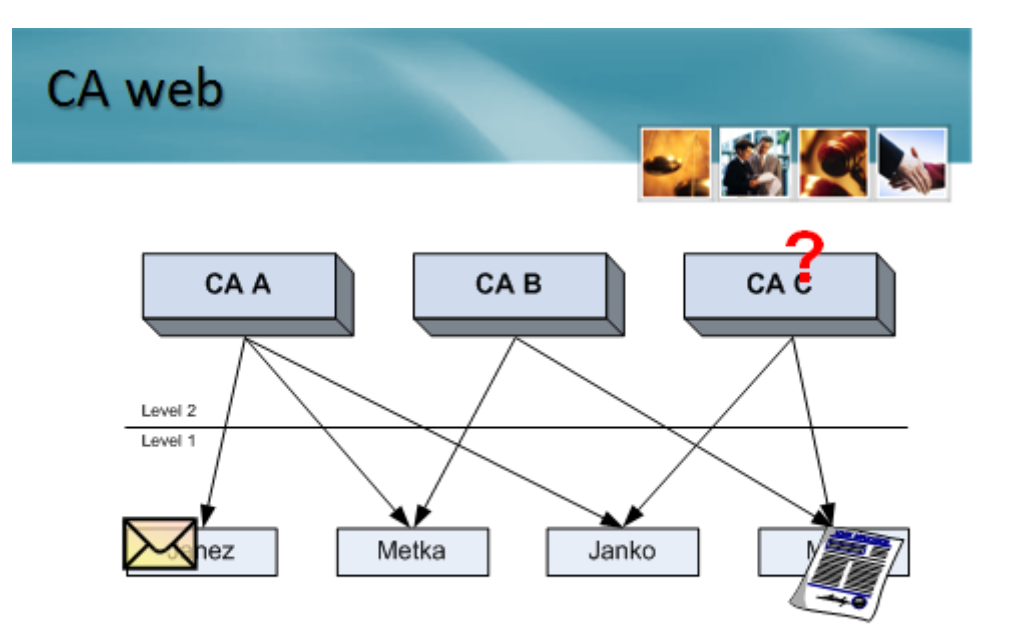

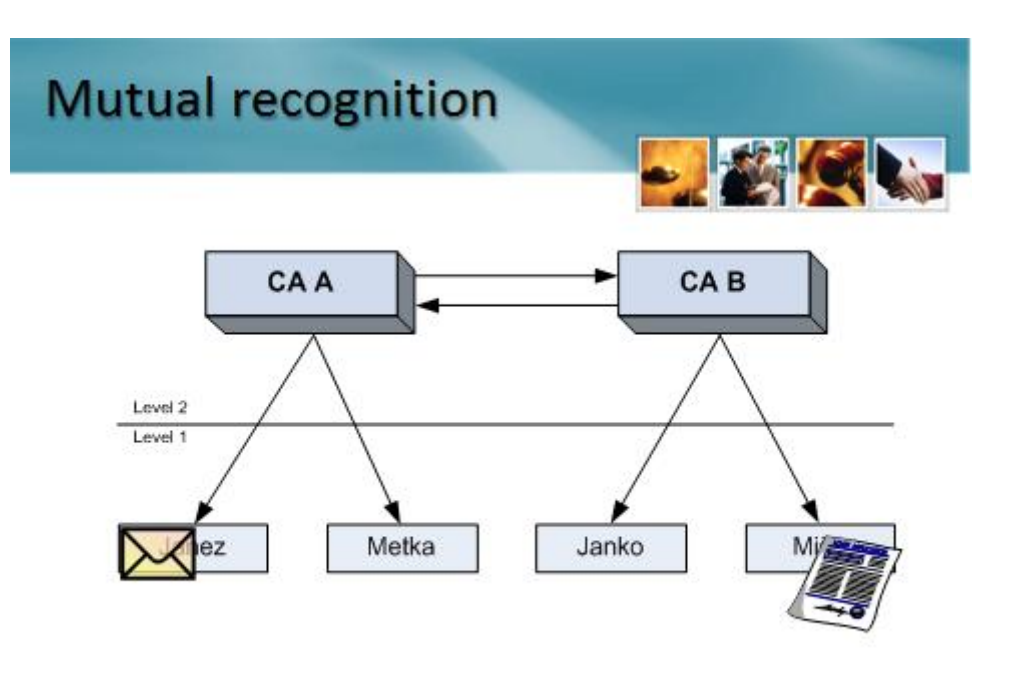

# CA Hierarchy

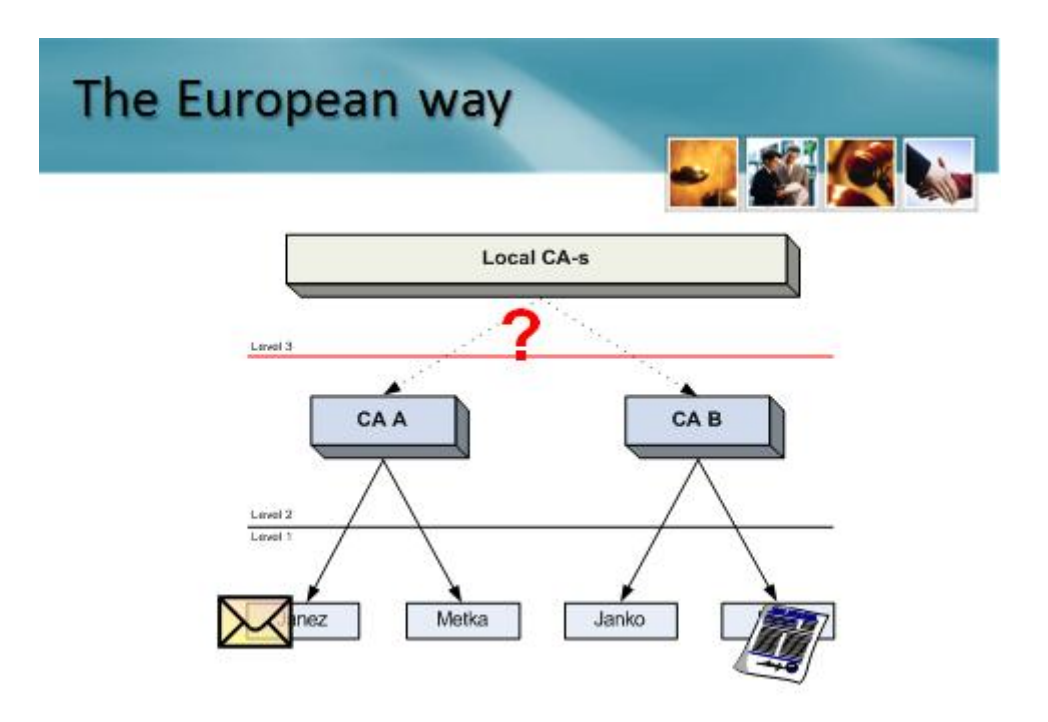

# Solutions

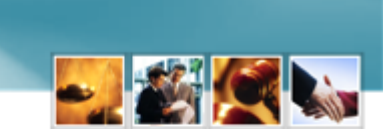

- · Have all CA-s installed on a local computer
- Centralised registry of CA-s
  - Technically not justified
  - EU project in progress, not yet operational (Post of Slovenia)

## **Electronic archiving**

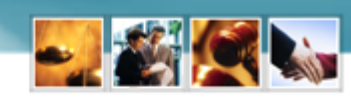

- Protection of Documents and Archives and Archival Institutions Act
- · High expectations by the Archive of Slovenia
- How to support other states?

# Service of certified electronic mail

- Many providers across Europe
- Slovenia
  - http://moja.posta.si/
  - http://vep.si/
- Similar in other states (Portugal, Spain)
- Web interface with prior registration with all local providers
  - May include registration or maintenance fee and even specialized software

### PostAR.eu

- Converts any electronic mailbox into a safe electronic mailbox
- <u>www.postar.eu</u>
  - Integration with existing systems
  - Cross-border support
  - No up-front registration required

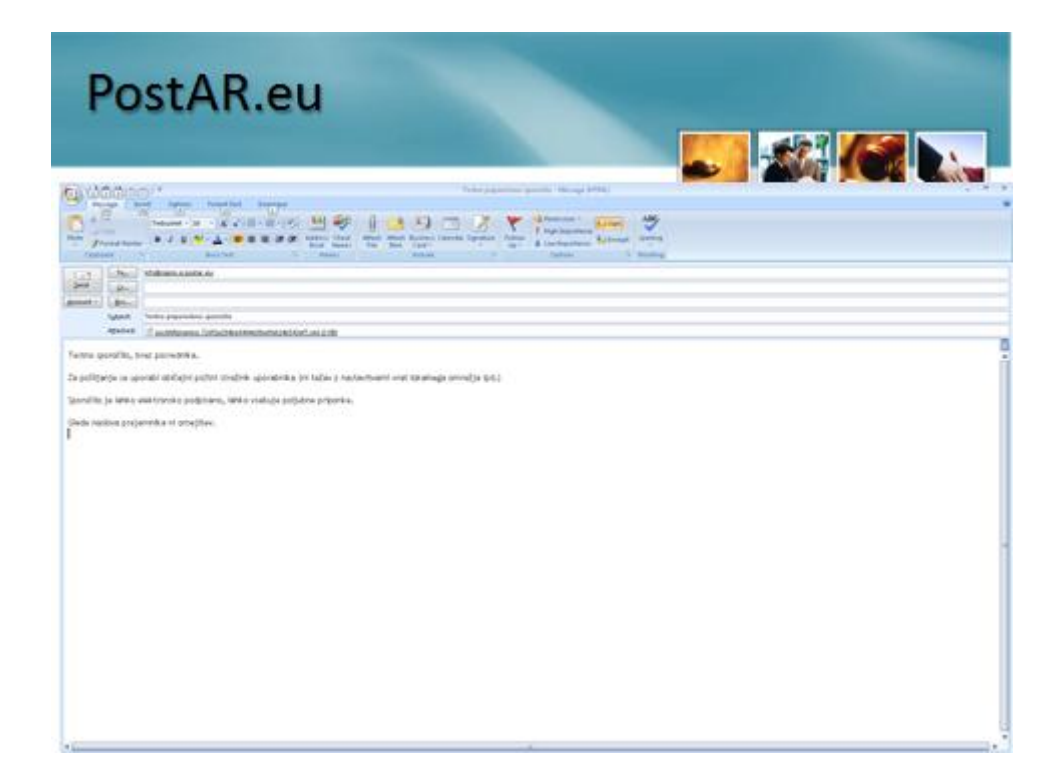

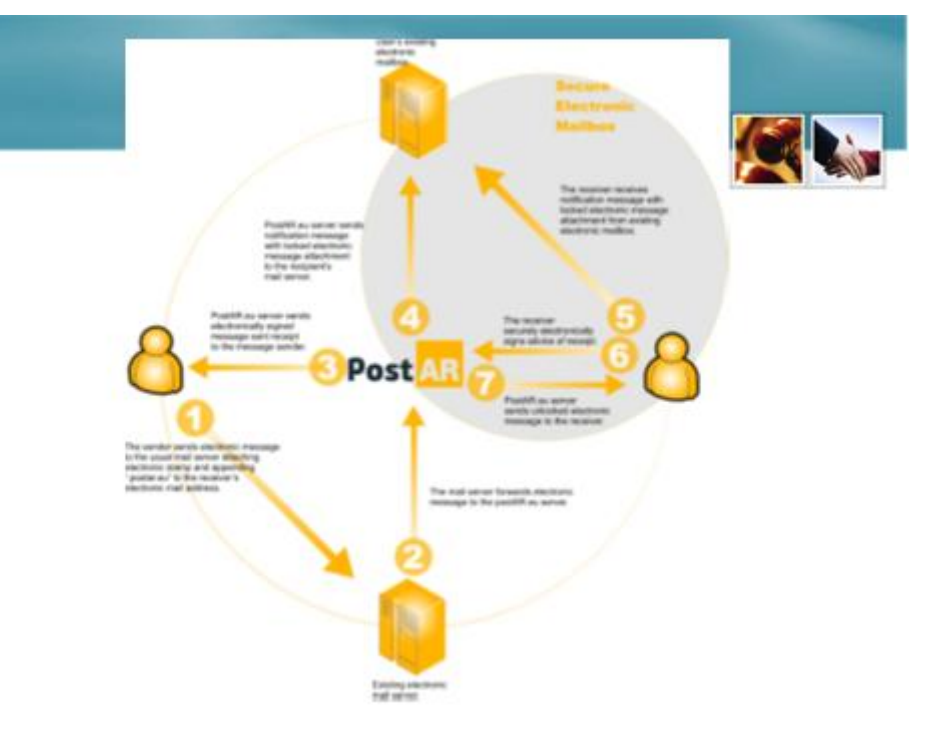

| PostAR.eu                                                                                                    |           |
|----------------------------------------------------------------------------------------------------|-----------|
| and the second second se                                                                                                    |           |
| A donage '                                                                                                    | a way the |
|                                                                                                    |           |
| ter berge hersteller mit e                                                                                                    |           |
| Labert Provid formal a particular formal properties growthe<br>Speeche and device as                                                                                                    |           |
| Linesa / Sauce a                                                                                                    |           |
| POTROIDE  PERSON  PERSON PERSON PERSON PERS |           |
| Laf selec a paleon of an                                                                                                    |           |

| donos 1                                                                                                    | Profil field is profile from another profile file age of the |
|----------------------------------------------------------------------------------------------------|--------------------------------------------------------------|
|                                                                                                    |                                                              |
| Protection and and and and and and and and and an                                                                                                    | set addition                                                 |
| Protect base in an internation for the property of the                                                                                                    |                                                              |
| an Contractor                                                                                                    |                                                              |
| DEVERTION<br>Ministry on the there experiments problem in provide<br>ministry on the there experiments and an advance of the state<br>ministry of the there experiments in the state and the state and the<br>ministry of the state and the state and the state and the state and the<br>ministry of the state and the state and the state and the state and the<br>ministry of the state and the state and the state and the state and the<br>ministry of the state and the state and the state and the state and the<br>ministry of the state and the state and the state and the state and the<br>ministry of the state and the state and the state and the state and the<br>state and the state and the state and the state and the state and the state and the<br>state and the state and the state and the state and the state and the state and the<br>state and the state and the state and the state and the state and the state and the<br>state and the state and the state and the state and the state and the state and the<br>state and the state and the state and the state and the state and the state and the<br>state and the state and the state and the state and the state and the state and the<br>state and the state and the stat |                                                              |

### Patent

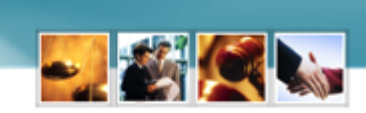

- Method and device for electronic service of certified electronic messages
- WO/2011/112157
- PCT/SI2010/000012
- EP2365669
- SI 23331

# Recommendations

- · E-justice portal needs content upgrade and update
- Upgrade of PKI infrastructure
  - Use of available technologies
- Required content of digital certificates (required e-mail address)
- EU certified component for electronic signature (crossplatform browser plug-in)
  - Encourage browser vendors to include e-signature support